## **USA Staffing Upgrade**

# Production Release Notes 7.4 November 5, 2016

Completed Release Plan Items are designated with a green check and the month they were projected (i.e. 🕗 October)

### **SYSTEM**

• \* October Users now have the ability to recruit for Interdisciplinary positions in USA Staffing. Users should check the 'Interdisciplinary' box on the Position Description section of the Request Information page and enter a Position Description with two or more series. Rating combinations are created for each series/grade combination, and Interdisciplinary rules are enforced through assessment and referral automatically by the system. Additionally, 'Interdisciplinary' is now included as a Yes/No search for the Assessment Package Templates.

https://help.usastaffing.gov/USAS/index.php?title=Request Information

SA Staffing<sup>®</sup>

Great Government Starts Here

### VACANCY

 HR users may now limit the number of locations that an applicant can select for a given job opportunity announcement. The maximum number of locations can be entered in the Application Processing section of the Vacancy > Settings page. Applicants will be notified of this limitation and may not select more than that maximum number for the given announcement. https://help.usastaffing.gov/USAS/index.php?title=Vacancy - Settings

### **APPLICANTS**

• Applicant records are now locked from editing for all vacancies that have been moved to a cancelled or expired status. In addition, these vacancies will no longer display the Invite Late Applicants or Announcement Release options.

https://help.usastaffing.gov/USAS/index.php?title=Vacancy https://help.usastaffing.gov/USAS/index.php?title=Overview

### ASSESSMENT

• \* October Added the 'multiple choice – multi-select' response type (i.e. MAMR) for assessment questionnaire items. This response type allows applicants to select all answers that apply. <u>https://help.usastaffing.gov/USAS/index.php?title=Add\_Questionnaire\_Items</u>

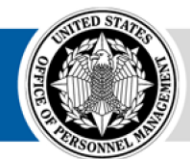

### **APPLICANT LISTS/CERTIFICATES**

 Users may delete saved applicant lists from the Applicant Overview > Saved Lists page. Issued certificates may not be deleted.

https://help.usastaffing.gov/USAS/index.php?title=Saved Lists

#### **REPORTS**

- Created The Areas of Waste report which identifies cancelled Vacancies, Certificates without selection, and recalled Reviews grouped by Organization and Office. https://help.usastaffing.gov/USAS/index.php?title=Public Folders
- Created the eOPF Transmision Report which displays the status of the transmission of eOPF Documents and Forms. https://help.usastaffing.gov/USAS/index.php?title=Public Folders
- Added the reason for cancelling a request or vacancy to Cognos to make it a reportable item.

### ADMINISTRATION

- The Position Information page of the Position Description was updated to include whether the position is a Testing Designated Position and what classification standard was used for the PD (the only option is Factor Evaluation System right now, but the options will be expanded in the future).
- <u>https://help.usastaffing.gov/USAS/index.php?title=Create Position Description</u>
- <u>https://help.usastaffing.gov/USAS/index.php?title=Edit Position Description</u>
- The Position Information page of the Position Description was updated to include hyperlinks to instructions on the FLSA designation and determining position sensitivity.
- <u>https://help.usastaffing.gov/USAS/index.php?title=Create\_Position\_Description</u>
- <a href="https://help.usastaffing.gov/USAS/index.php?title=Edit\_Position\_Description">https://help.usastaffing.gov/USAS/index.php?title=Edit\_Position\_Description</a>
- Special characters comma (, ), forward slash ( / ), and back slash ( \ ) are now allowed in Customer names.

#### **ONBOARDING/NEW HIRE**

- Onboarding Users now see the Tasks tab on the Dashboard when they login. The tab will only display tasks with a purpose of 'Onboarding' since they cannot perform staffing functions. https://help.usastaffing.gov/USAS/index.php?title=Tasks
- An informative error message displays when Tasks cannot be deleted in Admin because they are linked to a Workflow. The message will inform the user that the task is used by one or more workflows (including listing the workflows) and advise them to remove the Task from the workflows so the Task can be deleted.
- The SSN and DOB for a New Hire will be sent as part of the Task Status updates in RPI after the USAS PSF-01 form reaches a 'Complete' status. The data will be sent in all status updates afterwards, so the personnel systems can digest the information to create the employee record as their business rules require.

 Questionnaire items with a New Hire record are pre-populated using the defaults set in Admin for the Customer and Office the New Hire record is related to. The defaults are: Contacts, Organization Structure, and Agency Address. https://help.usastaffing.gov/USAS/index.php?title=Manage New Hire Default Settings

\* - These items are already released to Production, but they were not included in previous Stage Enhancement Notes

OFFICIAL USE NOTICE: This material is intended exclusively for use by USA Staffing customers and is not to be distributed without approval from the USA Staffing Program Office. This communication may contain information that is proprietary, privileged or confidential or otherwise legally exempt from disclosure. If you have received this document in error, please notify the USA Staffing Program Office immediately and delete all copies of the presentation.